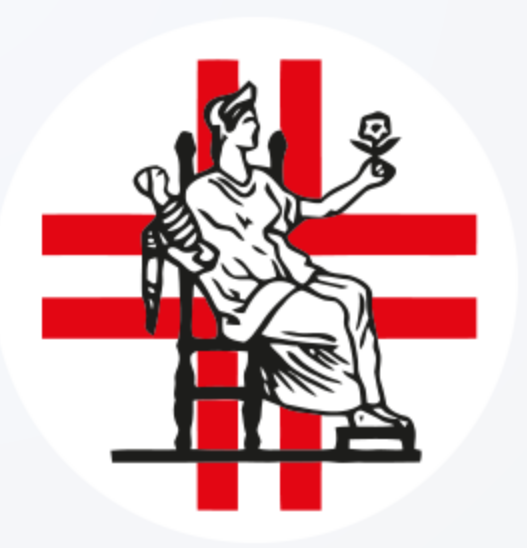

sky Vote®

Modalità operative di voto per il rinnovo dei membri del Consiglio Direttivo e del Collegio dei Revisori dei Conti per gli anni 2025 – 2028 dell'Ordine della Professione di Ostetrica

M

15:23 ☆

Accesso tramite Token Link via PEC

All'avente diritto viene inviata qualche giorno prima una PEC contenente un token link univoco personale per l'accesso alla cabina elettorale.

**ATTENZIONE:** il token link è personale

ed è vietato condividerlo con altri utenti.

💳 🔴 Aruba PEC Messaggi Contatti Calendario Attività 🎡 Impostazioni Firma Digitale 🚥 0 SCRIVI Q Cerca un messaggio Ξα 🔦 Rispondi 🔍 Rispondi a tutti 🛛 🗕 Inoltra 🛛 📋 🏈 Altro - Principale > In arrivo 🖂 In arrivo < F Elezione del Consiglio Direttivo OAPPC di BARI ↔ 🖪 X Bozze Messaggio Busta di trasporto 🗌 📩 info@pec.skyvo... 🔒 Elezione del Consiglio Direttiv. SkyVote <info@pec.skyvote.it> 🖉 Inviati 📅 eprocurement... 🔒 Invito a rispondere ad una pro. S ☆ info@pec.skyvo... 🔒 Ricevuta di voto - Elezione del. 🛞 Spam ☆ info@pec.skyvo... A Elezione del Consiglio Direttiv Cestino 📩 info@pec.skyvo... 🔒 Elezione del Consiglio Direttiv. sky ote Elezioni ODCEC Ti. 📩 info@pec.skyvo... 🔒 Elezione del Consiglio Direttiv Cartelle 🖆 🖞 🖞 🖞 🌆 🖞 toppec.skyvo... 🧧 Elezione del Consiglio Direttiv ALTRO Gentile Arch. Mario Bianchi, 🙀 piattaforma.gar... 🔒 Comunicazione imp inviamo, di seguito, il link personale e la password per accedere alla cabina Etichette Questa settimana 📩 posta-certificata... 🗸 Fw:DIRITTO ANNUALE 2024: Q Ricerche LICCHI QUI PER ACCEDERE DIRETTAMEN ☆ crediti.aen@pe... 🔒 Sollecito di pagamento - 2100. Settimana scorsa /2id=5c9ce397-aec1-4607-9d39-6a37b62e7e77 https://voting.skvvote.it/ &redirect=https%3A%2F%2Fvotingcert.skyvote.it%2Fauth%2FApi%2Fsrc%2Fapp% 📩 conservazione... 🔒 DocFly - Conservazione Sostit. 2Felection%2FloginLink%2F%3Fk%3Dr9MbZvDOwXta9WpwTbBpxr%2Bio5P21ge SFEhYs7QqYIYSbshlAoGZ1An2aO7qDtxIGcsvWbPWrScu6YWpHil5Z%2BvxthN3B 📩 conservazione... 🔒 DocFly: Per la tua sicurezza, c. CJ57OY%2Fi5cediMg1nd%2FHN9lfUDspgfb2A%2FDUfJ102N3d4nkvaOFRxEEzYs OCVodHYPVt0vVcb1E%2FhYWJAo8tQNTp5iJVbldW2nOmK253HviJ12zo%2FF%2 ☆ albofornitorinet... 🔒 Net4market, ENPAP - Fondazi. B%2FevU3VwiGAiliZtaxnGlApC2IJC47N18O4Wn8DEA9pJGa1X A Posta Certificat... V Re:R: Stipula Trattativa Diretta 📩 posta-certificata... 🗸 Re:R: Stipula Trattativa Diretta. Questa email ed il link riportato sono strettamente personali, non inoltrarla o condividerla con altre persone 📩 appalti@pec.cs... 🔒 R: Stipula Trattativa Diretta M. SkyVote ☆ Posta Certificat... 🛩 Stipula Trattativa Diretta MEPA ☆ posta-certificata... ✓ Stipula Trattativa Diretta MEPA Inviata da: SkyVote Cloud 📩 albofornitorinet... 🔒 Net4market, ENPAP - Fondazi. Questa e-mail è stata generata automaticamente da un indirizzo di posta elettronica di solo invio. La preghiamo di non rispondere a guesta e-mai 2 Posta Certificat... V Re:RDA 148/2024 - CIG B2AF ☆ posta-certificata... ✓ Re:RDA 148/2024 - CIG B2AF

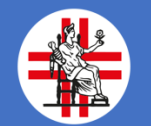

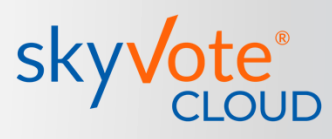

# Consenso al trattamento dei dati e Policy Privacy

Una volta autenticati, la prima pagina della procedura prevede il consenso al trattamento dei dati personali.

Tali dati saranno utilizzati dalla piattaforma per le sole finalità inerenti al voto e saranno distrutti passato il periodo previsto dalla legge.

Clicca sul tasto «AVANTI». 🔶

| linnovo Consiglio Direttivo e Collegio dei Revisori<br>uadrenno 2025-2028                                                                                                    | • TEMPO RESIDUO<br>19:54                                                                                                    |
|----------------------------------------------------------------------------------------------------|----------------------------------------------------------------------------------------------------|
| Prenda visione delle condizioni relative al trattamento dei dati personali ed alla privacy scorrendo il testo fino in fondo.<br>Cliccando AVANTI conferma di aver preso visione dell'informativa.                                                                                                    |                                                                                                    |
| PRIVACY POLICY                                                                                                    |                                                                                                    |
| INFORMATIVA SUL TRATTAMENTO DEI SUOI DATI PERSONALI<br>(ai sensi dell'art. 14 del Regolamento UE 2016/679)                                                                                                    |                                                                                                    |
| La informiamo che Multicast sri , in relazione al servizio SkyVote, è tenuto ad entrare in possesso ed a trattare di<br>come "personali" dal Regolamento UE 2016/679, il quale prevede che chi effettua trattamenti di dati personali<br>soggetto interessato, su quali dati vengano trattati e su taluni elementi qualificanti il trattamento, che deve i<br>correttezza, liceità e trasparenza, tutelando la Sua riservatezza ed i Suoi diritti. Conformemente a quanto prev<br>2016/679, pertanto, Multicast i fromisce le seguenti informazioni:                                                                                                    | ati a Lei relativi, qualificati<br>sia tenuto ad informare il<br>n ogni caso avvenire con<br>isto dal Regolamento UE                                                              |
| Natura dei dati trattati<br>Le presenti norme sulla privacy descrivono l'utilizzo dei dati personali dell'Iscritto a XXX titolare di diritto di eletto<br>parte di Multicast Sri al fini dello svolgimento delle elezioni on-line per il rinnovo delle Votaziono l'Organi Nazional<br>internet cloud.skyvote.it. I dati personali, sono informazioni relative ad un soggetto dalle quali si possa desumere<br>considerati dati personali e quindi il loro trattamento non disciplinato dal GDPR i dati non riconducibili all'identità del<br>crittografati). Trattamo i dati personali relativi agli elettori, che usufruiscono della piattaforma SkyVote. Detti dati p<br>alle categorie di seguito egoste:                                                           | rato attivo ("elettore"), da<br>i XXX per tramite del sito<br>la sua identità. Non sono<br>l'iscritto (dati anonimi e/o<br>ersonali sono riconducibili                            |
| Dati identificativi: comprendono titolo, nome, cognome, codice fiscale.<br>Dati di contatto: indirizzo email, numero telefonico, forniti da XXX.<br>Dati di connessione indirizzo IP. suera areant del browser.                                                                                                    |                                                                                                    |
| Inoltre, raccogliamo, utilizziamo e condividiamo dati aggregati quali dati statistici e demografici. Tuttavia, i Dati agg<br>dai dati personali dell'Iscritto sebbene non siano considerati dati personali ai sensi della normativa poiché non rive<br>direttamente o indirettamente. Ad esempio, potremmo aggregare i Dati per calcolare la perentuale di elettori ch<br>nonostante, combinando o collegando i Dati aggregati con i dati personali dell'estore gli stessi, NON potr<br>direttamente o indirettamente identificare la preferenza di voto espressa, i dati combinati saranno trattati alla st<br>sensi delle presenti norme sulla privacy. Precisiamo che, nel trattare tali dati, ci atterremo scrupolosamente ai limit<br>dal Garante per la Privacy. | regati potrebbero derivare<br>lano Tidentità dell'Iscritto,<br>le esprimono un voto. Ciò<br>anno mai in alcun modo<br>regua dei dati personali ai<br>ti e alle condizioni imposti |
| Il sistema di voto on-line SkyVote non consente mai nessuna congiunzione tra l'identità dell'elettore ed il vo                                                                                                    | to che esprime pertanto, 🗸                                                                                                    |
| AVANTI                                                                                                    |                                                                                                    |

**ATTENZIONE:** sarà possibile cliccare il tasto solo se si è scorsa tutta la pagina fino in fondo.

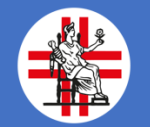

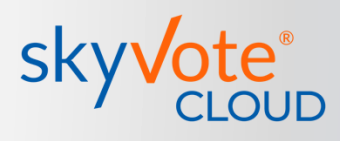

# Inserimento numero di cellulare

In questa fase bisognerà indicare il cellulare in cui si riceverà successivamente, via sms, il codice **otp** *(one time password)* per confermare l'invio del voto.

Clicca sul tasto «**AVANTI**» per proseguire.

| 1060             |                                       |                                       |                                             |                                                  | sky <mark>v</mark> ote |
|------------------|---------------------------------------|---------------------------------------|---------------------------------------------|--------------------------------------------------|------------------------|
|                  | Rinnovo Cons<br>Quadriennio 2025-2020 | siglio Direttivo e Collegio<br>®      | dei Revisori                                | <ul> <li>темро residuo</li> <li>19:33</li> </ul> |                        |
|                  | In questo j                           | passaggio le chiediamo di digitare il | suo numero di cellulare in suo possesso.    |                                                  |                        |
| are il           | V Ins                                 | serisca il suo Numero di celli        | ulare                                       |                                                  |                        |
|                  |                                       | NUMERO DI CELLULARE                   | (Esemplo 347101000)<br>(Esemplo 3471010100) |                                                  |                        |
| odice <b>otp</b> |                                       |                                       | Inserire il numero di telefono              |                                                  |                        |
| rmare            |                                       |                                       |                                             |                                                  |                        |
|                  |                                       |                                       |                                             |                                                  |                        |
|                  |                                       |                                       |                                             |                                                  |                        |
|                  |                                       |                                       |                                             |                                                  |                        |
|                  |                                       |                                       |                                             |                                                  |                        |
|                  |                                       |                                       |                                             |                                                  |                        |
|                  |                                       |                                       |                                             |                                                  |                        |
|                  |                                       |                                       |                                             | AVANTI                                           |                        |
|                  |                                       |                                       |                                             |                                                  |                        |

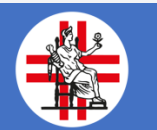

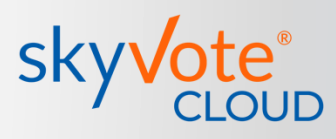

### Verifica dei dati personali

In questa fase sarà necessario verificare se i dati di contatto siano corretti, nel caso mettere il check sul box «**CONFERMO DATI PERSONALI**».

Clicca sul tasto «**AVANTI**».

ATTENZIONE: nel caso in cui il numero di cellulare inserito nello step precedente sia errato, ripetere la procedura da capo inserendo il numero corretto.

| CONFERMO LA PRESA VISIONE   In base alle informazioni in nostro possesso, risultano associati alla sua utenza i seguenti dati:     Nome Cognome:   NOME COGNOME   Enall:   G.RAGO@SKYVOTE.IT   Cilulare:   +3933333333     CONFERMO DATI PERSONALI | Rin<br>Quadr | novo Consiglio Direttivo e Collegio dei Revisori<br>ierriio 2025-2028                                                           | TEMPO RESIDUO     19:02 |
|----------------------------------------------------------------------------------------------------|--------------|----------------------------------------------------------------------------------------------------|-------------------------|
| Nome Cognome:   NOME COGNOME   Email:   G.RAGO@SKYVOTE.IT   Cellulare:   +39333333333     ************************************                                                                                                    |              | CONFERMO LA PRESA VISIONE<br>In base alle informazioni in nostro possesso, risultano associati alla sua utenza i seguenti dati: |                         |
| Email:<br>G.RAGO@SKYVOTE.IT<br>Cellulare:<br>+3933333333<br>CONFERMO DATI PERSONALI                                                                                                    |              | Nome Cognome:<br>NOME COGNOME                                                                                                   |                         |
| Cellulare:<br>+39333333333                                                                                                    |              | Email:<br>G.RAGO@SKYVOTE.IT                                                                                                    |                         |
| CONFERMO DATI PERSONALI                                                                                                    |              | Cellulare:<br>+39333333333                                                                                                    |                         |
|                                                                                                    |              | CONFERMO DATI PERSONALI                                                                                                    |                         |
|                                                                                                    |              |                                                                                                    |                         |
|                                                                                                    |              |                                                                                                    |                         |
|                                                                                                    |              |                                                                                                    |                         |
|                                                                                                    |              |                                                                                                    | AVANTI                  |

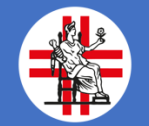

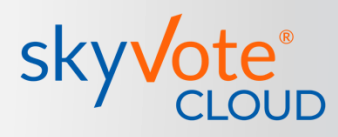

### Assunzione di responsabilità

In questa fase l'utente si assume la responsabilità civile e penale di espletare il voto secondo quanto previsto dalla legge ed i regolamenti relativi alle elezioni degli Ordini.

Cliccare sul check box «CONFERMO». <

Clicca sul tasto «AVANTI». 🔸

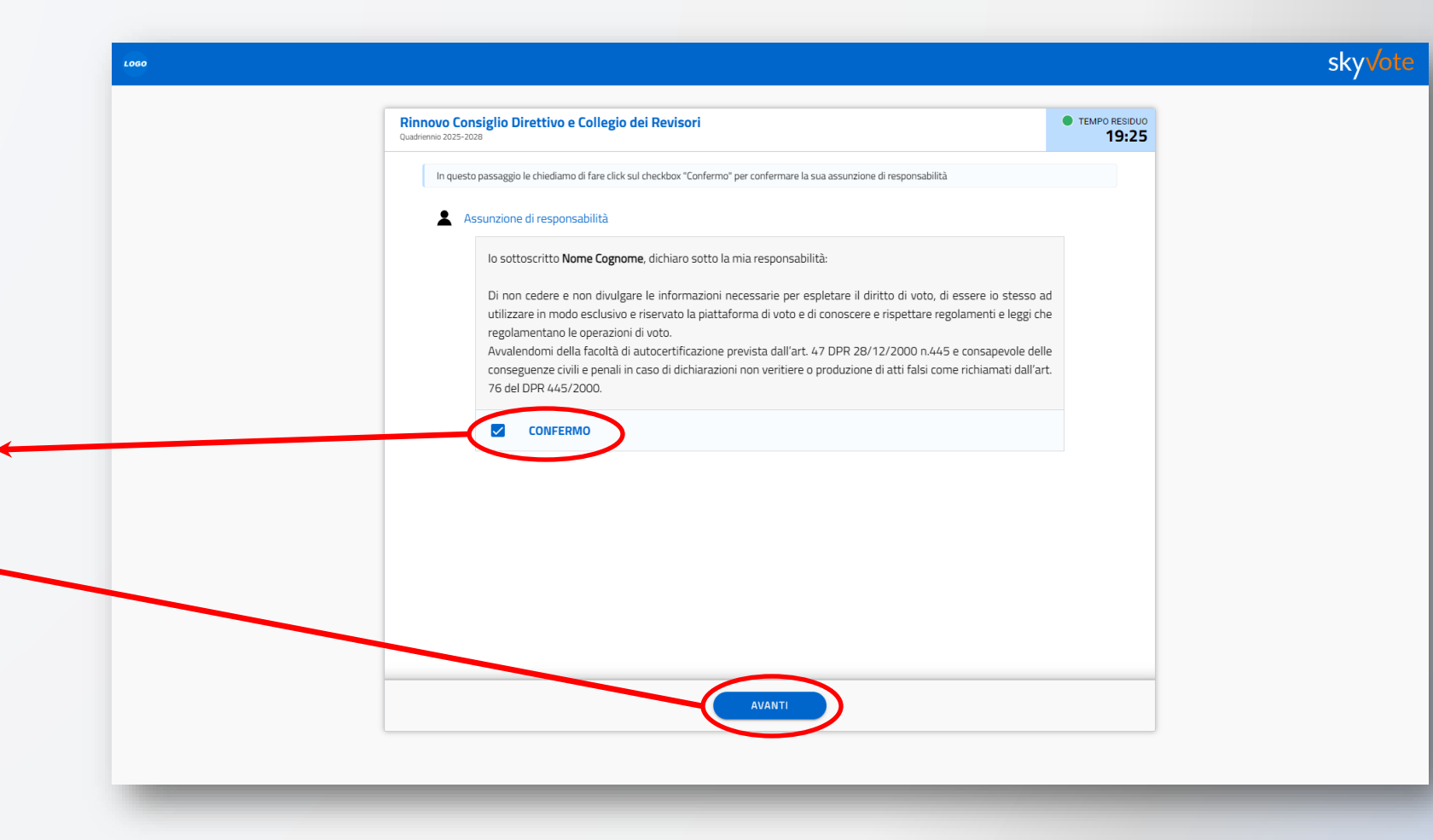

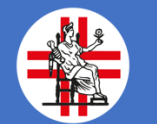

# La schermata della Scheda Elettorale

La pagina con le schede è costituita da 4 aree:

### TIMER DEL TEMPO

20 minuti per espletare l'intero processo di voto, scaduto il tempo il processo riprende dall'area personale

# 2 CONTATORE PREFERENZE

Riporta il numero di preferenze espresse in base a quello massimo esprimibile

### 3

4

1

### **SEZIONE DI VOTO**

Indica per quale sezione dell'Albo si sta votando.

### **SCHEDA**

La scheda elettorale sulla quale è possibile selezionare le preferenze.

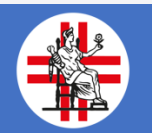

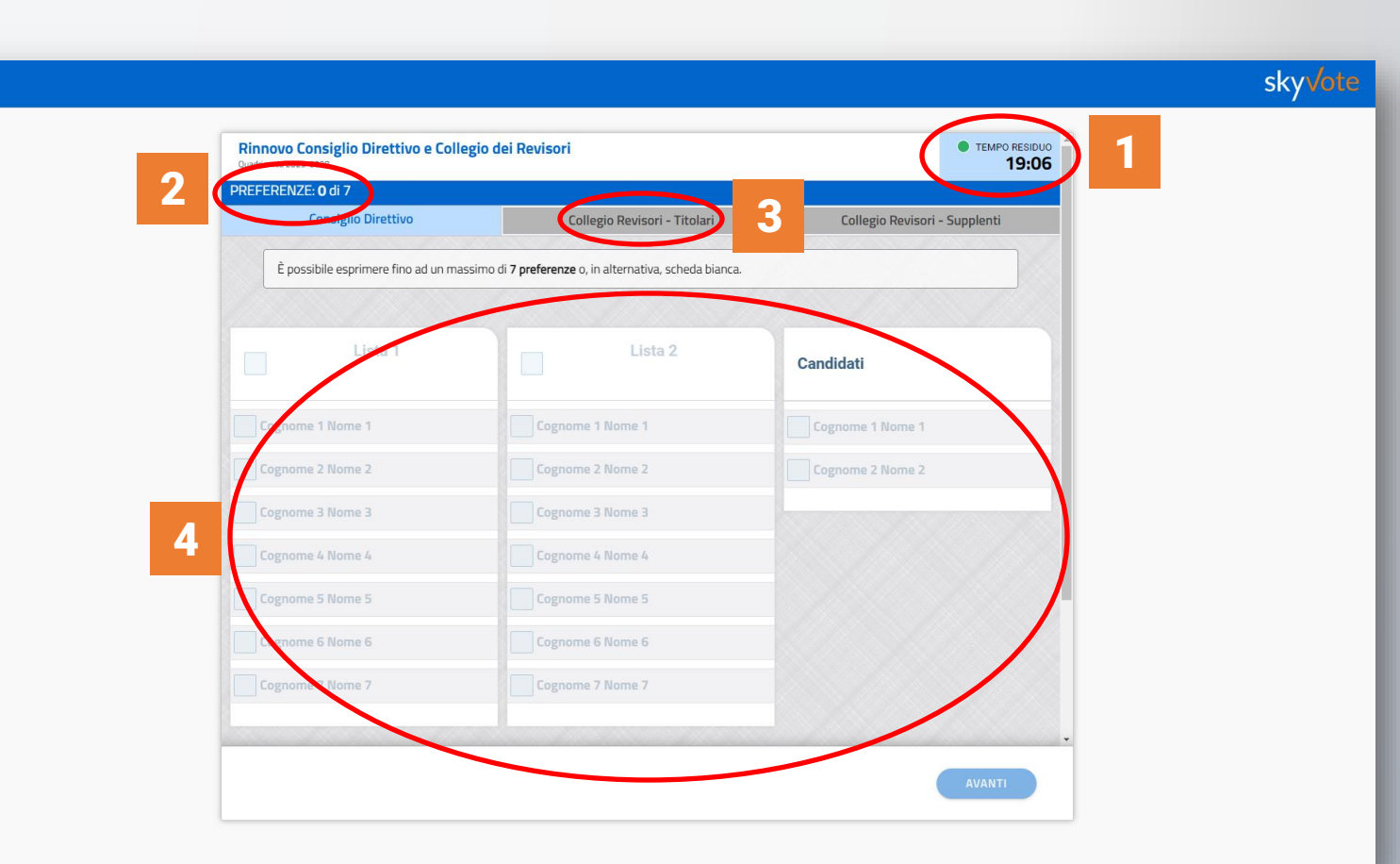

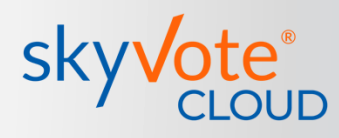

skyVote

### Visibilità scheda

Per iniziare ad esprimere le proprie preferenze il sistema obbliga l'utente a prendere visione di tutta la scheda affinché sia completa la visione dei candidati e delle liste.

Una volta scorsa **tutta** la scheda sarà possibile esprimere le preferenze.

| Consig         | io Direttivo              | Collegio Revisori - Titolari                                                                                                 | Collegio Revisori - Supplenti |
|----------------|---------------------------|----------------------------------------------------------------------------------------------------|-------------------------------|
| È possibile es | primere fino ad un massir | no di <b>7 preferenze</b> o, in alternativa, scheda bianca.                                                                  |                               |
|                | Lista 1                   | Lista 2                                                                                                    | Candidati                     |
|                |                           | Attenzione<br>Visualizzi tutti i candidati elencati<br>scorrendo la pagina fino in fondo<br>prima di effettuare la selezione | Cognome 1 Nome 1              |
|                | ne 4                      | Cognome 4 Nome 4                                                                                                    |                               |
|                |                           |                                                                                                    |                               |
|                |                           |                                                                                                    |                               |
|                |                           |                                                                                                    |                               |

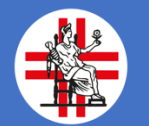

## Voto per Lista

Il voto può essere effettuato in varie modalità.

La prima modalità prevede il voto per lista: in questo caso si esprimerà il voto per tutti i candidati raggruppati nella lista elettorale e non sarà possibile esprimere altre preferenze.

Conclusa la selezione premere il tasto «AVANTI».

Se l'utente vuole annullare la selezione può cliccare sul tasto «**ANNULLA**» e ricominciare la scelta del voto sulla scheda.

| Consiglio Direttivo                  | Collegio Revisori - Titolari                                   | Collegio Revisori - Suppler |
|--------------------------------------|----------------------------------------------------------------|-----------------------------|
| È possibile esprimere fino ad un mas | ssimo di <b>7 preferenze</b> o, in alternativa, scheda bianca. |                             |
|                                      |                                                                |                             |
| Lista 1                              | Lista 2                                                        | Candidati                   |
| Cognome 1 Nome 1                     | Cognome 1 Nome 1                                               | Cognome 1 Nome 1            |
| Cognome 2 Nome 2                     | Cognome 2 Nome 2                                               | Cognome 2 Nome 2            |
| Cognome 3 Nome 3                     | Cognome 3 Nome 3                                               |                             |
| Cognome 4 Nome 4                     | Cognome 4 Nome 4                                               |                             |
| Cognome 5 Nome 5                     | Cognome 5 Nome 5                                               |                             |
| Cognome 6 Nome 6                     | Cognome 6 Nome 6                                               |                             |
| Cognome 7 Nome 7                     | Cognome 7 Nome 7                                               |                             |

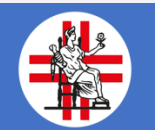

skyvote

skyvote

### Voto per Preferenza

E' consentito il voto disgiunto: la possibilità di scegliere candidati diversi appartenenti a liste differenti fino ad esaurimento del numero massimo di preferenze.

La selezione delle preferenze avviene cliccando sul nome del candidato o sul checkbox a fianco al nome.

Il contatore delle preferenze indica quante preferenze sono state espresse. Raggiunto il numero massimo possibile di preferenze, il sistema **non** consentirà di aggiungerne altre.

Conclusa la selezione premere il tasto «**AVANTI**».

| Consiglio pirettivo                          | Collegio Revisori - Titolari                                  | Collegio Revisori - Supple |
|----------------------------------------------|---------------------------------------------------------------|----------------------------|
| $\hat{E}$ possibile esprimere fino ad un mas | simo di <b>7 preferenze</b> o, in alternativa, scheda bianca. |                            |
| Lista 1                                      | Lista 2                                                       | Candidati                  |
| Cognome 1 Nome 1                             | Cognome 1 Nome 1                                              | Cognome 1 Nome 1           |
| Cognome 2 Nome 2                             | Cognome 2 Nome 2                                              | Cognome 2 Nome 2           |
| Cognome 3 Nome 3                             | Cognome 3 Nome 3                                              |                            |
| Cognome 4 Nome 4                             | Cognome 4 Nome 4                                              |                            |
| Cognome 5 Nome 5                             | Cognome 5 Nome 5                                              |                            |
| Cognome 6 Nome 6                             | Cognome 6 Nome 6                                              |                            |
| Cognome 7 Nome 7                             | Cognome 7 Nome 7                                              |                            |
|                                              |                                                               |                            |
| ANNULLA                                      |                                                               | AVA                        |
|                                              |                                                               |                            |

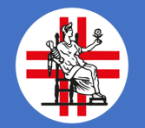

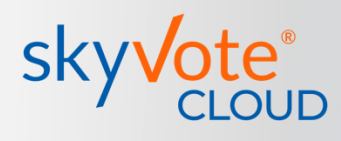

skyVote

### Scheda Bianca

E' consentito in tutte le schede l'annullamento del proprio voto o l'astensione.

Questa volontà si esprime cliccando sul checkbox «**SCHEDA BIANCA**» in questo caso la scheda non consente altre operazioni e verrà conteggiata scheda bianca.

Conclusa la selezione premere il tasto «**AVANTI**».

| Consiglio Direttivo | Collegio Revisori - Titolari | Collegio Revisori - Suppler |
|---------------------|------------------------------|-----------------------------|
|                     |                              |                             |
| Cognome 1 Nome 1    | Cognome 1 Nome 1             | Cognome 1 Nome 1            |
| Cognome 2 Nome 2    | Cognome 2 Nome 2             | Cognome 2 Nome 2            |
| Cognome 3 Nome 3    | Cognome 3 Nome 3             |                             |
| Cognome 4 Nome 4    | Cognome 4 Nome 4             |                             |
| Cognome 5 Nome 5    | Cognome 5 Nome 5             |                             |
| Cognome 6 Nome 6    | Cognome 6 Nome 6             |                             |
| Cognome 7 Nome 7    | Cognome 7 Nome 7             |                             |
|                     |                              |                             |
|                     |                              |                             |
| Scheda bianca       |                              |                             |
| Scheda bianca       |                              |                             |
|                     |                              |                             |
|                     |                              |                             |
| ANNULLA             |                              | AVAI                        |
|                     |                              |                             |

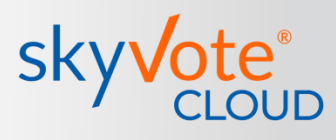

skyvote

### **Conferma della selezione**

Conclusa la selezione il sistema chiederà la conferma della scelta dei candidati.

Per confermare premere sul tasto «**CONFERMA**» e passare alla scheda successiva.

Per annullare la scelta ed azzerare le selezioni, cliccare sul tasto «**ANNULLA**», in questo caso la scheda viene resettata e l'utente deve ricominciare ad effettuare la scelta.

|                                    | Collegio Revisori - Titolari                                                                                                    | Collegio Revisori - Suppler |
|------------------------------------|----------------------------------------------------------------------------------------------------|-----------------------------|
|                                    | CONFERMA VOTO Consiglio Direttivo                                                                                                    | <b>*</b>                    |
| E possibile esprimere fino ad un m | Hai selezionato:                                                                                                    |                             |
| Lista 1                            | Lista 1                                                                                                    |                             |
|                                    | Cognome 1 Nome 1                                                                                                    | ndidati                     |
|                                    | Cognome 2 Nome 2                                                                                                    |                             |
|                                    | Cognome 3 Nome 3                                                                                                    | Cognome 1 Nome 1            |
|                                    | Cognome 4 Nome 4                                                                                                    | Segname 7 Nome 7            |
|                                    | Cognome 5 Nome 5                                                                                                    | Logionie z None z           |
|                                    | Cognome 6 Nome 6                                                                                                    |                             |
|                                    | Cognome 7 Nome 7                                                                                                    |                             |
|                                    | Confermando il tuo voto, non sarà possibile modificarlo fino al<br>termine della procedura.<br>Il voto sarà trasmesso e accuisito dal sistema solo al |                             |
|                                    | completamento della procedura stessa.                                                                                                    | •                           |
|                                    | ANNULLA CONFERMA                                                                                                    |                             |
|                                    |                                                                                                    |                             |

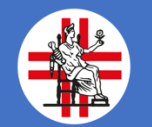

## La scheda del Collegio dei Revisori

Conclusa l'operazione di voto per il Consiglio Direttivo sarà presentata la scheda per i Revisori Titolari.

Il sistema indicherà all'utente quale azione deve effettuare, proseguire cliccando sul tasto «**OK**».

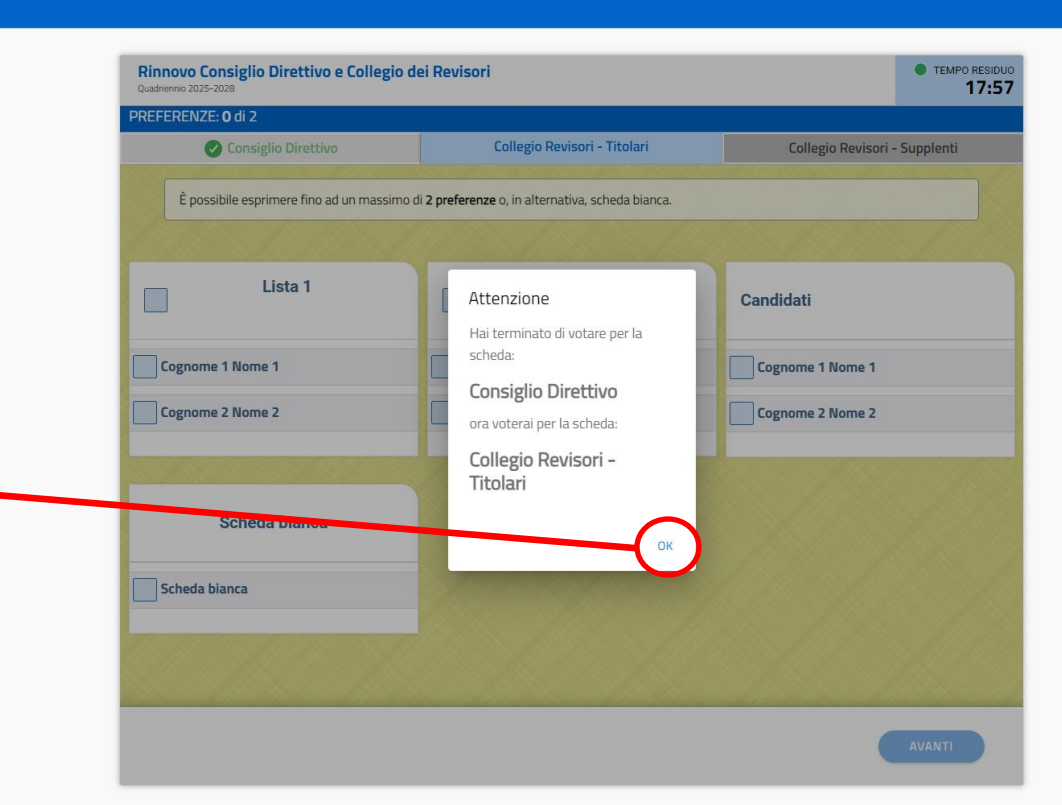

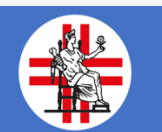

### skyvote

# La scheda del Collegio dei Revisori

La scheda gialla del Collegio dei Revisori è composta da due parti

### **Revisori TITOLARI**

Dove è possibile esprimere fino a 2 preferenze

2

**Revisori SUPPLENTI** 

Dove è possibile esprimere 1 sola preferenza

### **CONTATORE PREFERENZE**

Riporta il numero di preferenze espresse in base a quello massimo esprimibile

| Elezione Collegio dei REVISORI dei C<br>Quadriennio 2025 - 2028 | ionti                                            | • TEMPO RESIDUO<br>19:41       |
|-----------------------------------------------------------------|--------------------------------------------------|--------------------------------|
| PREFERENZE: 0 di 2<br>Revisori dei Conti - T                    | itolari                                          | Revisori dei Conti - Supplenti |
| E' possibile selezionare fino a due cano                        | didati. E' possibile scegliere la scheda bianca. |                                |
|                                                                 |                                                  |                                |
| Lista 1 Descrizione lista 1                                     | Lista 2<br>Descrizione lista 2                   | Candidati                      |
| Cognome 1 Nome 1                                                | Cognome 3 Nome 3                                 | Cognome 5 Nome 5               |
| Cognome 2 Nome 2                                                | Cognome 4 Nome 4                                 | Cognome 6 Nome 6               |
|                                                                 |                                                  |                                |
| Scheda bianca                                                   |                                                  |                                |
| Scheda bianca                                                   |                                                  |                                |
|                                                                 |                                                  |                                |

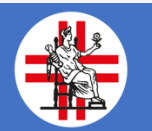

1

3

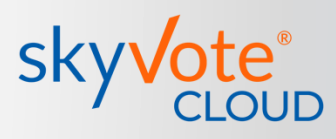

### Selezione delle preferenze

La selezione delle preferenze avviene cliccando sul nome del candidato o sul checkbox a fianco al nome.

Il contatore delle preferenze indica quante preferenze sono state espresse. Raggiunto il massimo numero possibile, il sistema non consentirà di aggiungerne altre.

Conclusa la selezione premere il tasto «**AVANTI**».

**ATTENZIONE:** è sempre possibile votare «**Scheda Bianca**», in tal caso non si sarà espressa alcuna preferenza.

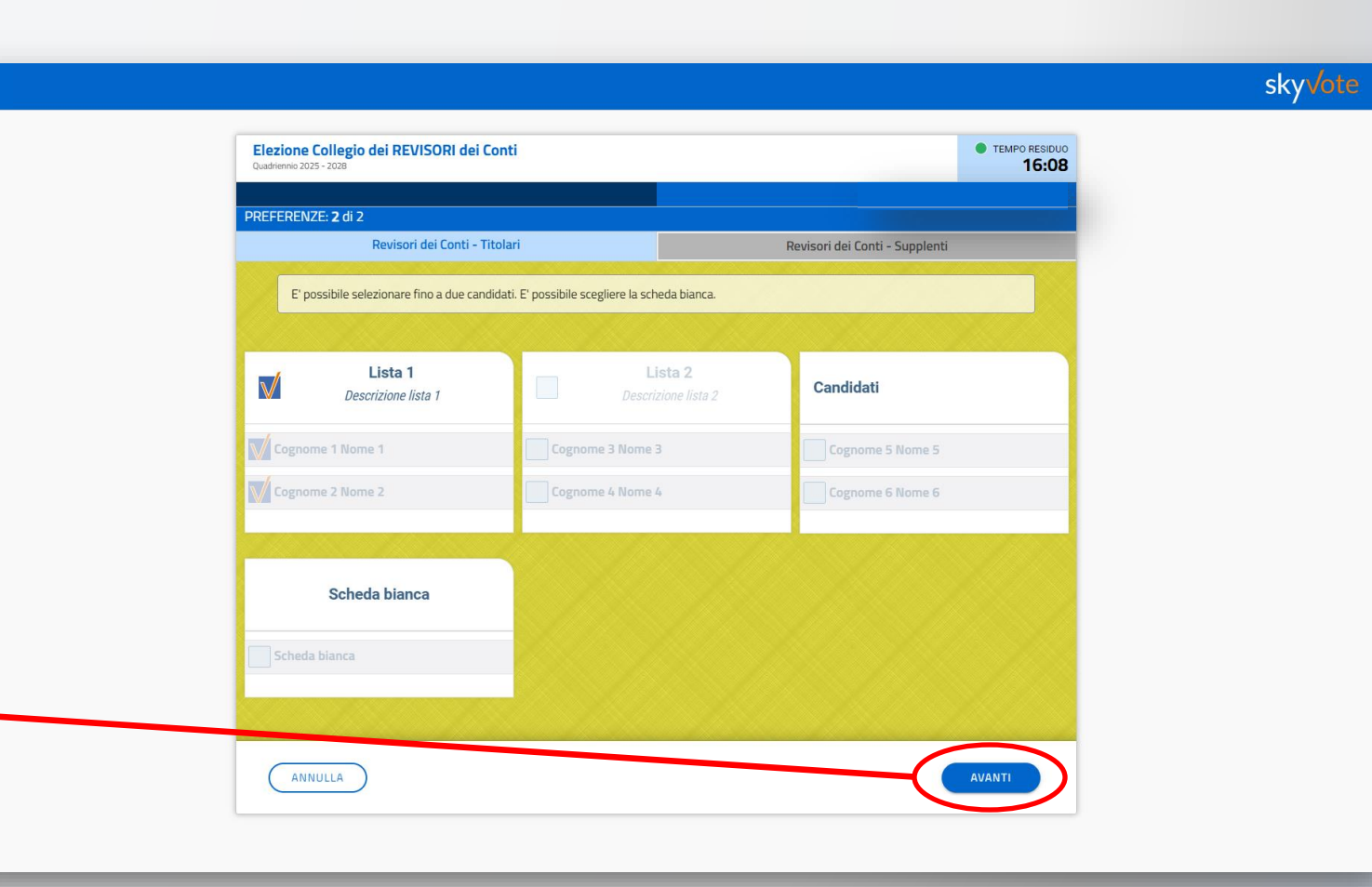

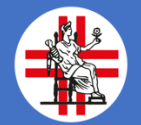

# La scheda del Collegio dei Revisori

Conclusa l'operazione di voto per i Revisori Titolari, sarà necessario votare per i Revisori supplenti.

Il sistema indicherà all'utente quale azione deve effettuare, proseguire cliccando sul tasto «**OK**».

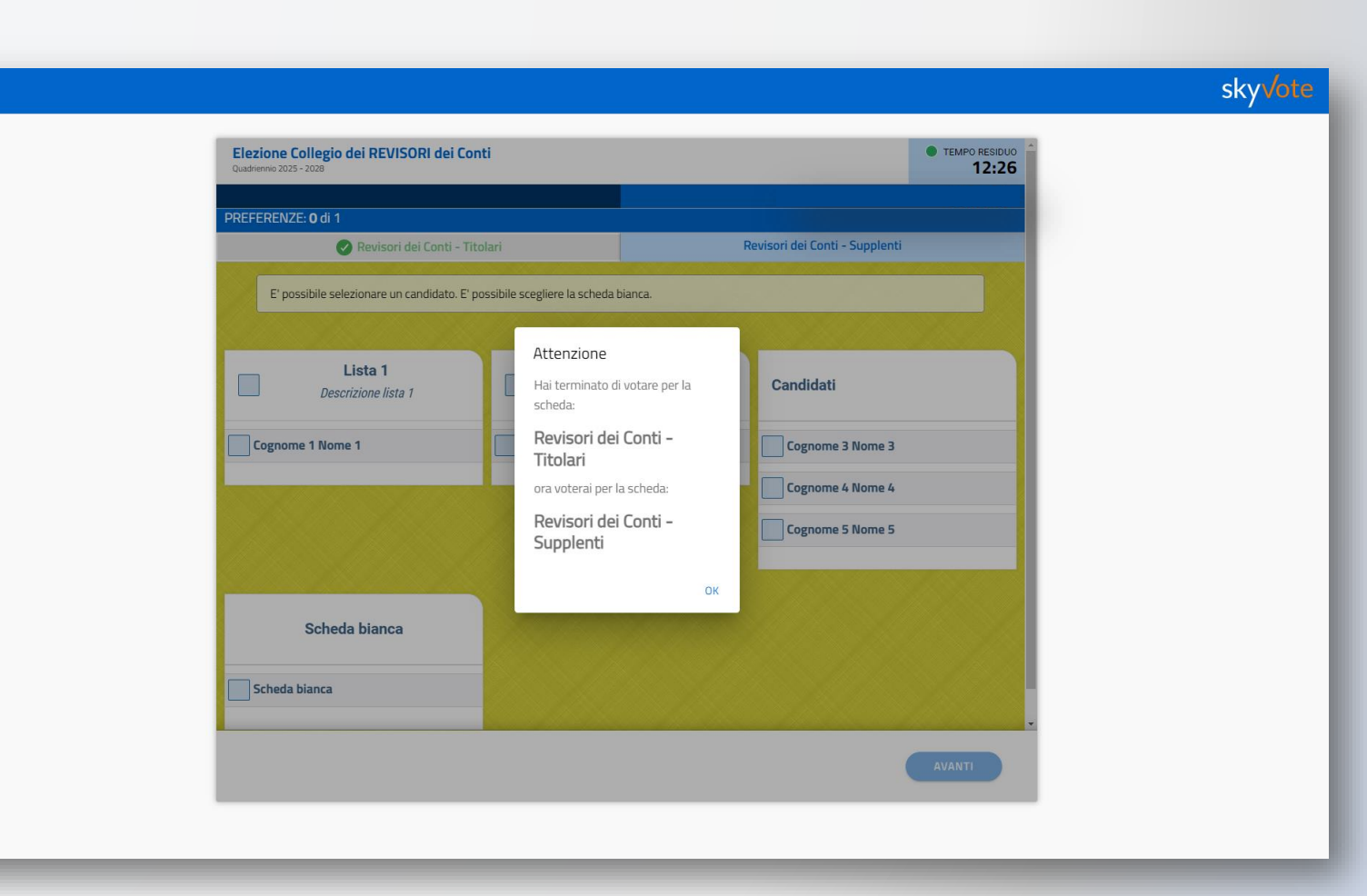

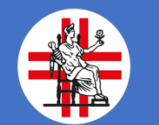

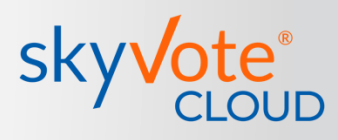

skyvote

### Selezione delle preferenze

La selezione delle preferenze avviene cliccando sul nome del candidato o sul checkbox a fianco al nome.

Il contatore delle preferenze indica quante preferenze sono state espresse. Raggiunto il massimo numero possibile, il sistema non consentirà di aggiungerne altre.

Conclusa la selezione premere il tasto «**AVANTI**» per proseguire nella conferma del voto.

| PREFERENZE: 1 di 1                     |                                          |                                |
|----------------------------------------|------------------------------------------|--------------------------------|
| 🖉 Revisori dei Conti -                 | Titolari                                 | Revisori dei Conti - Supplenti |
| E' possibile selezionare un candidato. | E' possibile scegliere la scheda bianca. |                                |
|                                        |                                          |                                |
| Lista 1 Descrizione lista 1            | Lista 2<br>Descrizione lista 2           | Candidati                      |
| Cognome 1 Nome 1                       | Cognome 2 Nome 2                         | Cognome 3 Nome 3               |
|                                        |                                          | Cognome 4 Nome 4               |
|                                        |                                          | Cognome 5 Nome 5               |
|                                        |                                          |                                |
| Scheda bianca                          |                                          |                                |
| Scheda bianca                          |                                          |                                |
|                                        |                                          |                                |

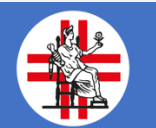

# sky Vote®

### **Inserimento OTP**

Una volta confermato il voto della scheda elettorale, il sistema invierà, via SMS, al numero che avete confermato nelle fasi precedenti, un codice **otp** di 6 cifre che dovrete immettere nell'apposito spazio. Inserito tale codice, si attiverà il tasto **INVIA VOTO** e sarà possibile concludere la procedura cliccandovi sopra.

INVIA VOTO

| 1080                                                                                                    |                          | sky√ote |
|----------------------------------------------------------------------------------------------------|--------------------------|---------|
| Rinnovo Consiglio Direttivo e Collegio dei Revisori<br><sub>Quadriennio 2025-2028</sub>                                                                                                    | • TEMPO RESIDUO<br>18:23 |         |
| Durber in Caster and State State St | 18:23                    |         |
|                                                                                                    |                          |         |

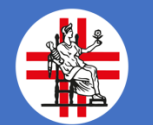

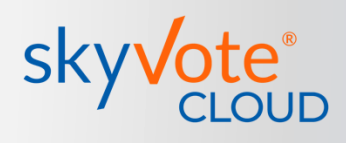

skyvot

# Certificato di avvenuta votazione

Una volta inviato il voto all'urna il sistema genera un certificato di voto univoco che attesta che il processo si è concluso con successo e l'utente ha votato correttamente.

Una copia della ricevuta di voto viene inviata automaticamente alla PEC dell'utente come riprova del voto.

ATTENZIONE: la ricevuta di voto attesta che la votazione si è conclusa con successo, se il sistema non visualizza tale schermata il voto non è stato acquisito e sarà necessario ripetere il processo.

| RICEVUTA DI VOTO                         |
|------------------------------------------|
| GRAZIE!<br>Operazione di voto completata |
| il 05/10/2024 16:00:43                   |
|                                          |
| LA SUA RICEVUTA DI VOTO È:               |
|                                          |
| STAMPA RICEVUTA                          |
|                                          |
|                                          |
|                                          |
|                                          |

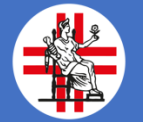

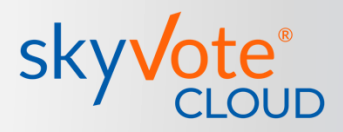

Per eventuali difficoltà tecniche durante il periodo di votazione è possibile contattare l'assistenza nelle seguenti modalità:

- via mail supporto@skyvote.it
- via telefono 06.87165096

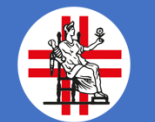